## TUHSD Tech Quick Guide for Lync 2013: Understanding IM Features

1. Click/tap on the Lync 2013 tile on the Start Screen.

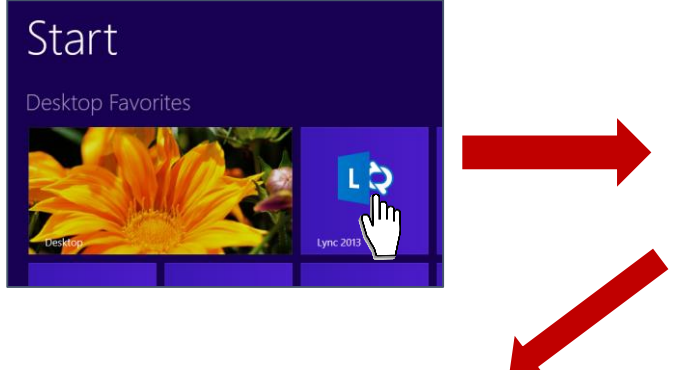

3. Set a status or location, find a contact within the district, begin an instant message, create a virtual meeting, and create groups within Lync—just to name a few!

| 9                     | Lync                                             | - |     |
|-----------------------|--------------------------------------------------|---|-----|
| What's                | happening today?                                 |   |     |
|                       | Tara Suggs<br>Available ▼<br>Set Your Location ▼ |   |     |
| 2                     | <b>L</b> ()                                      |   | ☆ • |
| Find som              | eone                                             |   | Q   |
| GROUPS                | STATUS RELATIONSHIPS NEW                         |   |     |
| Favorites             |                                                  |   |     |
| Other                 | Contacts (0/0)                                   |   |     |
| District Office (0/1) |                                                  |   |     |
| ▷ IT (2/3)            |                                                  |   |     |
| ▷ CCHS (1/1)          |                                                  |   |     |
| Ment                  | ors (3/4)                                        |   |     |
|                       |                                                  |   |     |

4. Search for a contact by selecting the person icon and typing the contact's name. If the person is online, you may send him/her an instant message by double clicking on his/her name.

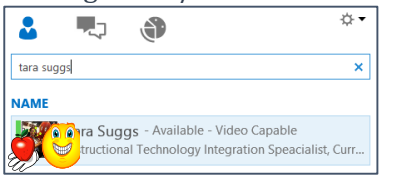

2. Sign onto Lync using your district email address.

| <b>L</b> ®    | Lync      | - □ >      |
|---------------|-----------|------------|
| Lync          |           |            |
| Sign ii       | n         | <b>☆</b> • |
| Sign-in add   | ress:     |            |
| tara.suggs@tu | hsd.org   |            |
| Delete my sig | n-in info |            |
| Need help sig | ining in? |            |
| Sign in as:   |           |            |
| Available     | •         |            |
| ≦ign Ir       | n         |            |

5. Or you may right-click on his/her name to view more options.

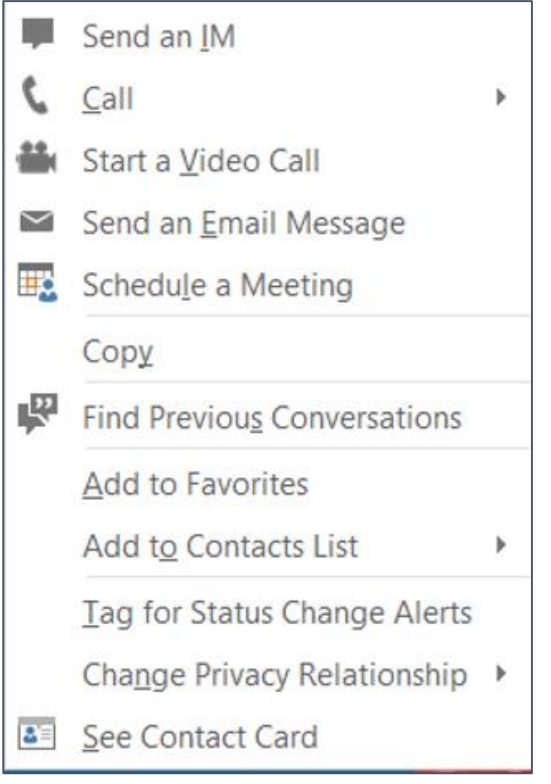

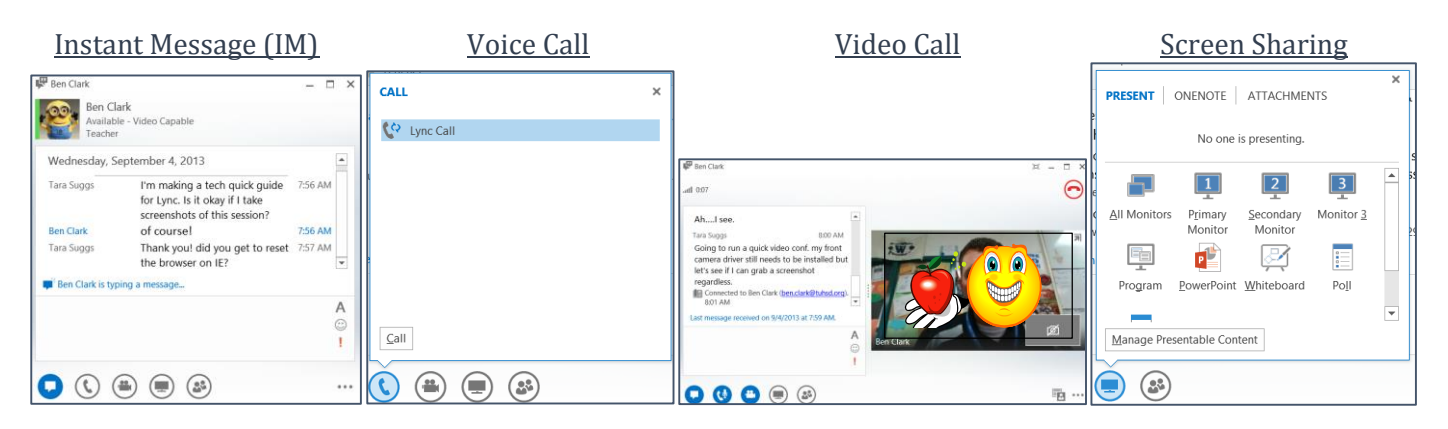

In Screen Share, one may present a screen, share a OneNote page or attach items to the conversation.

| PRESENT ONENOTE ATTACHMENTS | PRESENT ONENOTE ATTACHMENTS |
|-----------------------------|-----------------------------|
| No one is presenting.       | No one is presenting.       |
| Image: Presentable Content  | Monitor Monitor             |
|                             |                             |

One may also give the other permission to control the screen or the presentation.

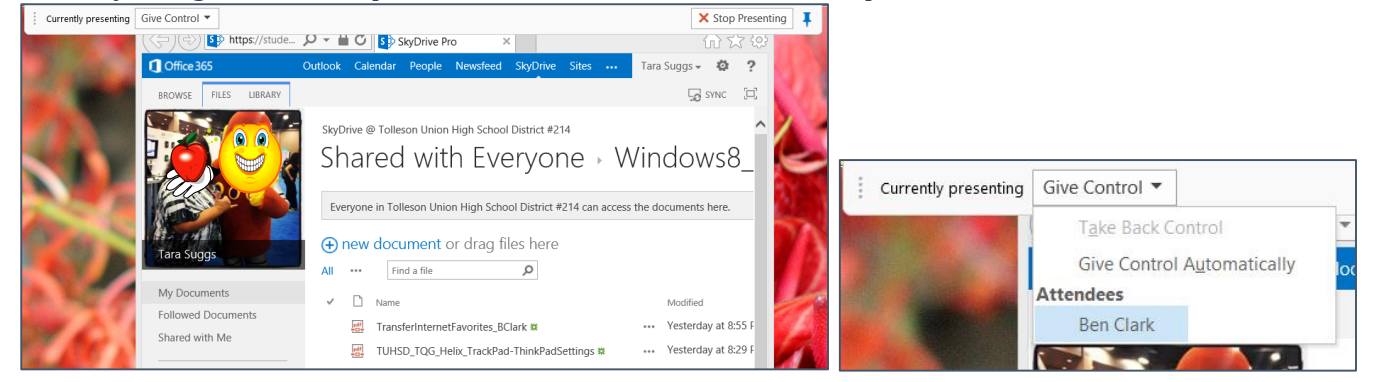

One may invite others to the conversation for a virtual meeting.

| In <u>v</u> ite More People |       |  |
|-----------------------------|-------|--|
|                             | • • • |  |